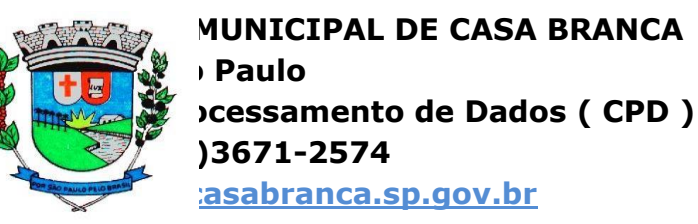

## DOWNLOAD E INSTALAÇÃO DO BETHA AUTOCOTAÇÃO

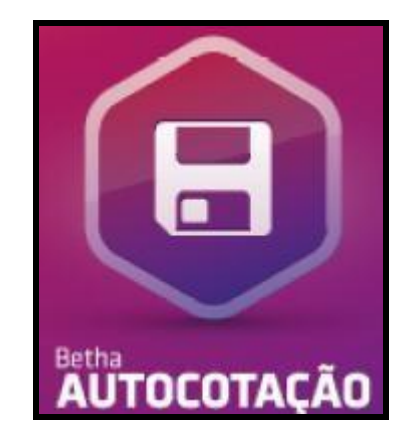

## PREFÁCIO:

Este manual tem o objetivo de ensinar ao usuário a baixar, instalar e utilizar o programa Betha AutoCotação, cuja função é abrir os arquivos de cotação enviados pela Prefeitura para a inserção de seus preços e transporte da mesma no dia da tomada de preço.

Este sistema é compatível com Microsoft Windows XP ou Superior.

## DOWNLOAD:

Primeiramente o usuário deve entrar no site da Prefeitura de Casa Branca ( <u>http://www.casabranca.sp.gov.br</u>) e clicar no botão BETHA AUTO COTAÇÃO como mostra a figura abaixo.

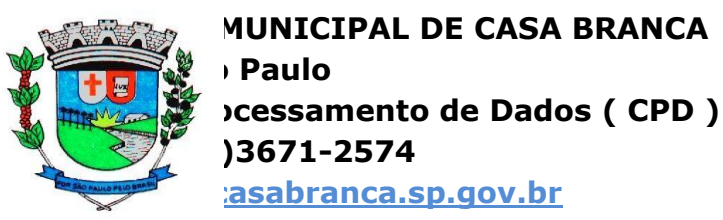

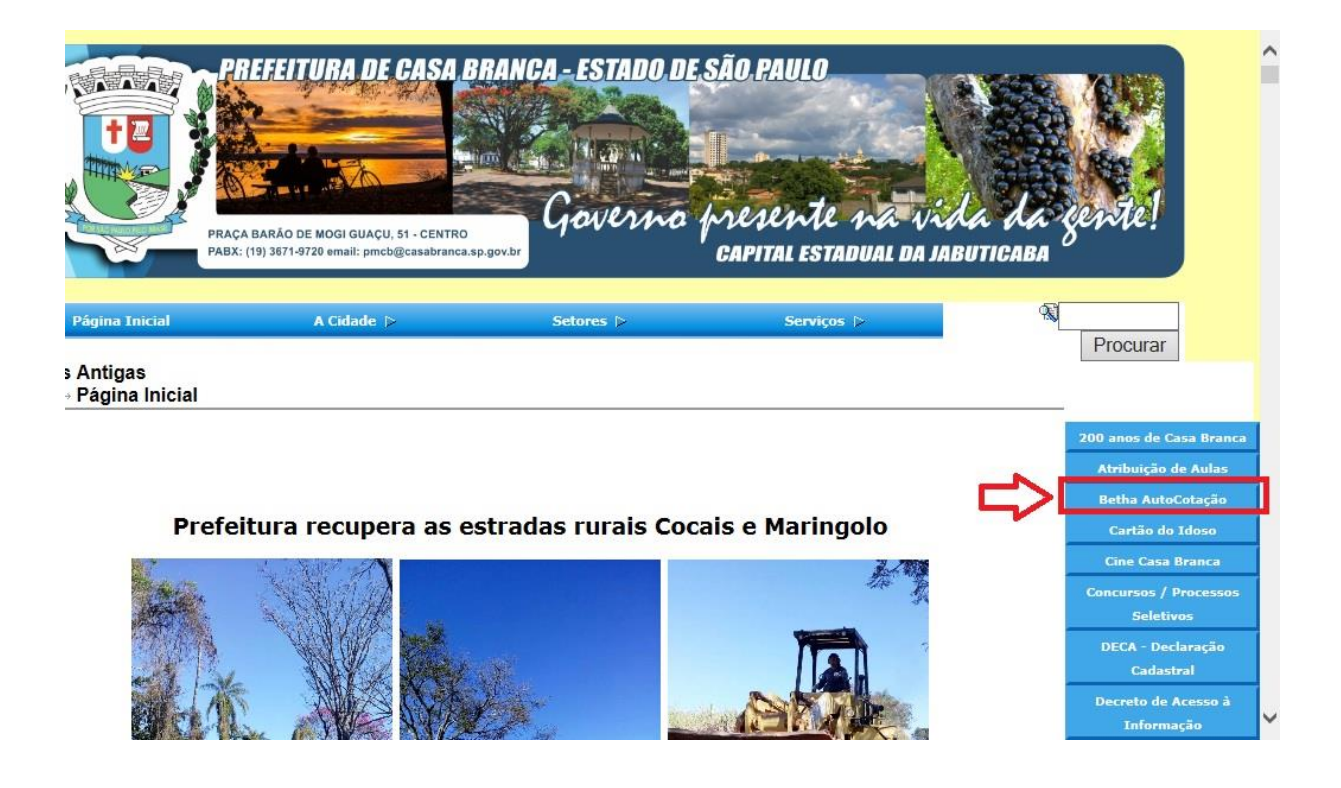

Em seguida o usuário deve clicar na opção DOWNLOAD.

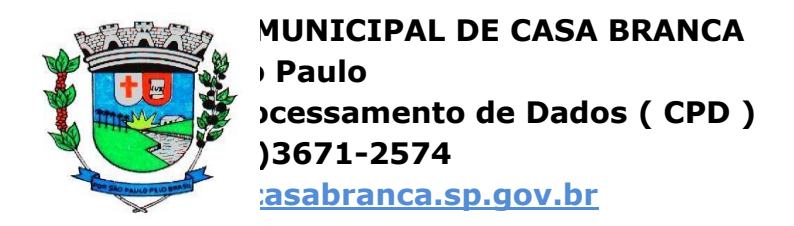

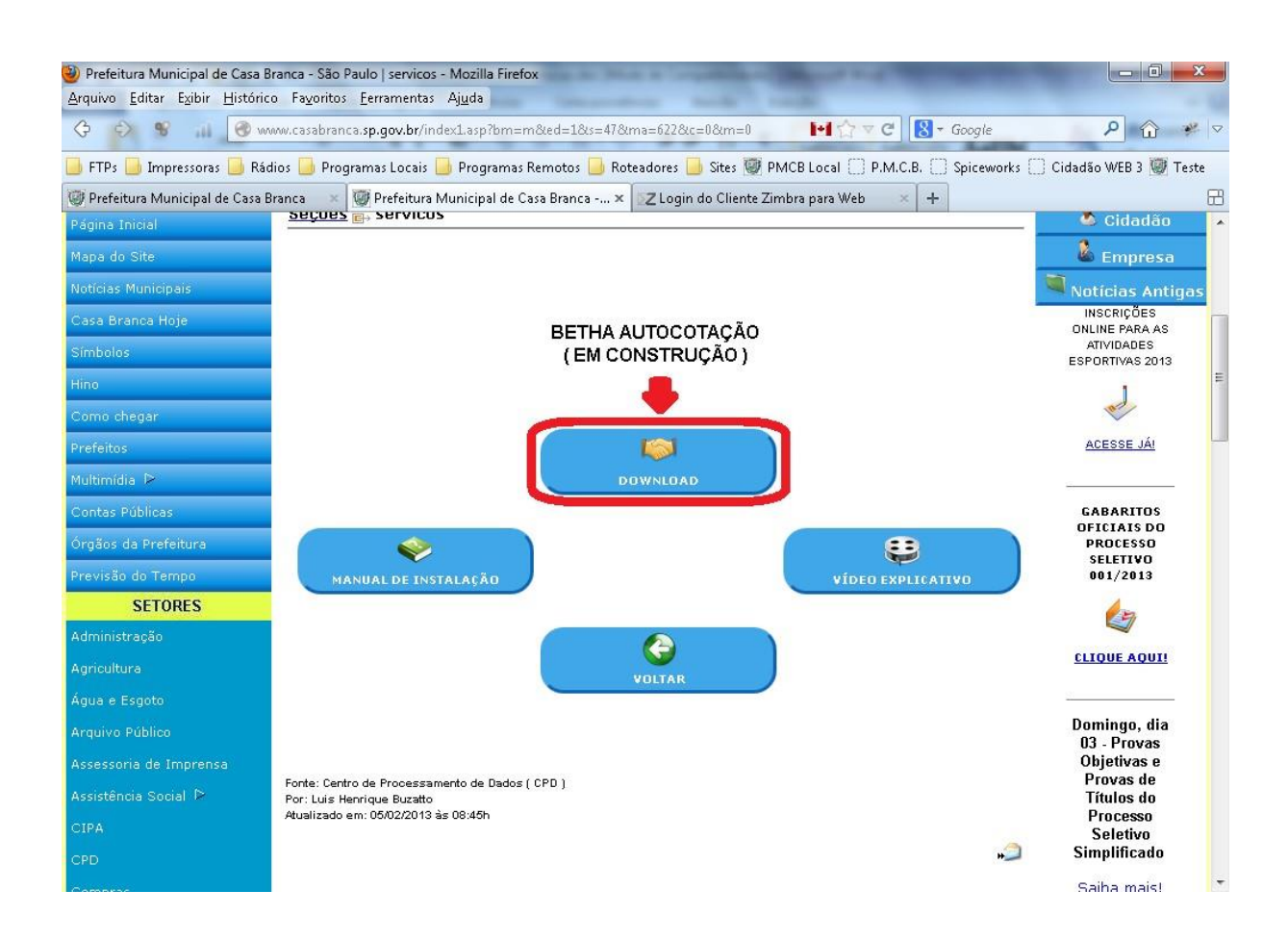

Agora a pessoa deve selecionar um local no computador para salvar o arquivo. Sugerimos a pasta Desktop ou Área de Trabalho.

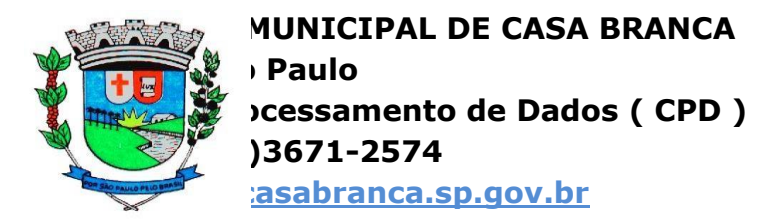

| 🅘 Prefeitura Municipal de Casa B                                                                                                    | ranca - São Paulo   servicos - Mozilla Firefox                                |                                                                                                    |   |
|----------------------------------------------------------------------------------------------------|-------------------------------------------------------------------------------|----------------------------------------------------------------------------------------------------|---|
| () Salvar arquivo como                                                                                                    |                                                                               |                                                                                                    |   |
| Área de Trabalh                                                                                                    | • • • • • • • • • • • • • • • • • • •                                         | ا 🖉 🖉                                                                                                   |   |
| Organizar 👻 Nova pasta                                                                                                    | 😂 🗸 🔞 MCB Local 🗌 P.M.C.B. 🗌 Spiceworks 🗍                                     | 🛛 Cidadão WEB 3 👿 Teste                                                                                 |   |
| Favoritos<br>Favoritos<br>Complexitoria<br>Complexitoria<br>Favoritos<br>Favoritos | Bibliotecas<br>Pasta do Sistema<br>CPD<br>Pasta do Sistema<br>Computador      | Cidadão<br>Empresa<br>Notícias Antigas<br>INSCRIÇÕES<br>ONLINE PARA AS<br>ATIVIDADES<br>ESPORTIVAS 2013 |   |
| Videos<br>Nome: autocota                                                                                                    | Pasta do Sistema                                                              | ACESSE JÁI                                                                                              |   |
| ocultar pastas                                                                                                    | Salvar Cancelar                                                               | GABARITOS<br>OFICIAIS DO<br>PROCESSO<br>SELETIVO<br>001/2013                                            |   |
| Aoministração<br>Agricultura                                                                                                    | VOLTAR                                                                        |                                                                                                    |   |
| Água e Esgoto                                                                                                    |                                                                               | CLIQUE AQUI!                                                                                            |   |
| Arquivo Público                                                                                                    |                                                                               |                                                                                                    |   |
| Assessoria de Imprensa                                                                                                    |                                                                               | Domingo, dia<br>03 - Provas                                                                             |   |
| Assistência Social 🖻                                                                                                    | Fonte: Centro de Processamento de Dados ( CPD )<br>Por: Luis Henrique Buzatto | Objetivas e<br>Provas de                                                                                |   |
| CIPA                                                                                                    | Atualizado em: 05/02/2013 às 08:45h                                           | Títulos do                                                                                              |   |
| CPD                                                                                                    | <b>.</b>                                                                      | Processo<br>Seletivo<br>Simplificado                                                                    | Ŧ |

Após o término do download, basta dar um duplo-clique sobre o mesmo. A seguinte janela ser-te-á exibida. Ela informa que o programa não foi feito pela Microsoft então não tem como o Windows saber se ele é seguro ou não. Devido a este fato ele te pergunta se deseja executar o programa ou cancelar sua execução.

Clique na opção **EXECUTAR**.

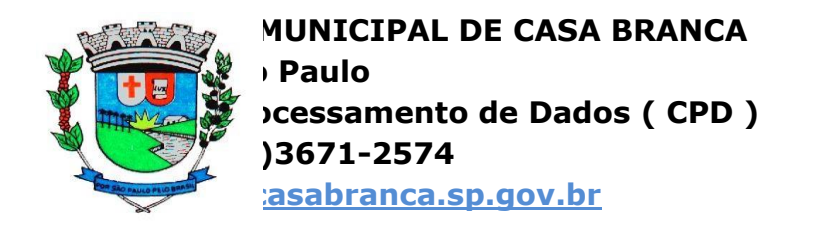

| O edito<br>execut | n não pôde ser verificado. Tem certeza de que deseja<br>ar este software?                                                                                                    |
|-------------------|----------------------------------------------------------------------------------------------------|
|                   | Nome: C:\Users\user\Desktop\autocotacao.exe                                                                                                    |
|                   | ornecedor: Editor Desconhecido                                                                                                    |
|                   | Tipo: Aplicativo                                                                                                    |
|                   | Origem: C:\Users\user\Desktop\autocotacao.exe                                                                                                    |
| 🔽 Sem             | Executar Cancelar<br>pre perguntar antes de abrir este arquivo                                                                                                    |
| 8                 | O arquivo não contém uma assinatura digital válida que verifique<br>editor. Você só deve executar software de editores em que confi<br>Como determinar o software a ser executado? |

Clicando em EXECUTAR outra janela será exibida ao usuário perguntando se ele deseja que o programa faça alterações no computador. Pode clicar que SIM pois estas alterações nada mais são do que instalação de bibliotecas que o programa necessitará para funcionar corretamente. Caso a janela informe que o usuário deva digitar a senha de qualquer outro usuário do computador significa que o usuário não possui permissão para instalação deste programa necessitando comunicar ao Departamento de Tecnologia da Informação (TI) que instale-o para você.

Após a permissão a tela de abertura abaixo iniciar-se-á. Ela exibe informações sobre a instalação e a proteção de direitos autorais. Vamos clicar no botão AVANÇAR para irmos para a próxima janela.

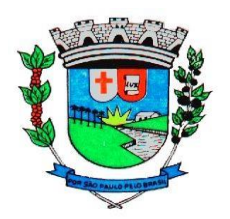

MUNICIPAL DE CASA BRANCA Paulo cessamento de Dados ( CPD ) )3671-2574 casabranca.sp.gov.br

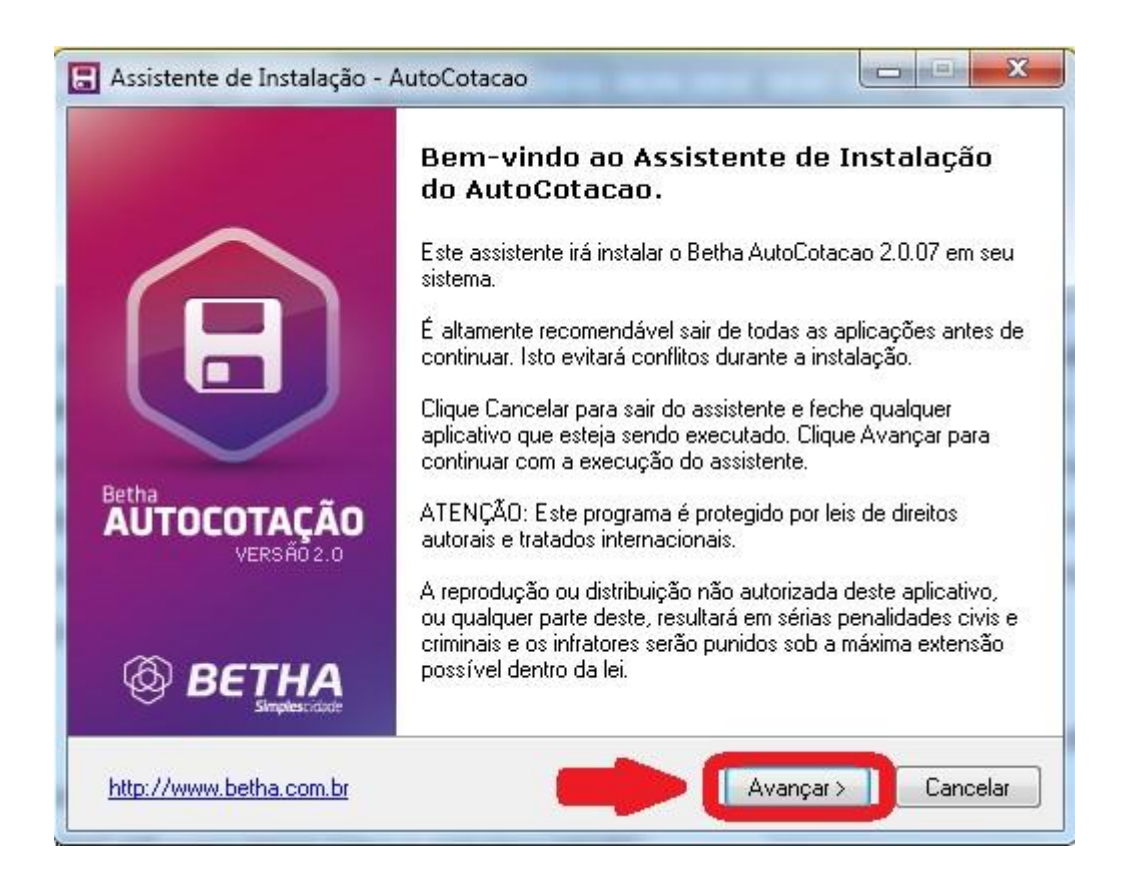

A próxima janela nos informará o caminho onde serão salvos os arquivos do sistema dentro do Disco Rígido (HD) do usuário. Por padrão ele é salvo no diretório C:\AutoCotacao que será criado a partir desta instalação. Aconselhamos não alterar este local. Cliquemos em **AVANÇAR**.

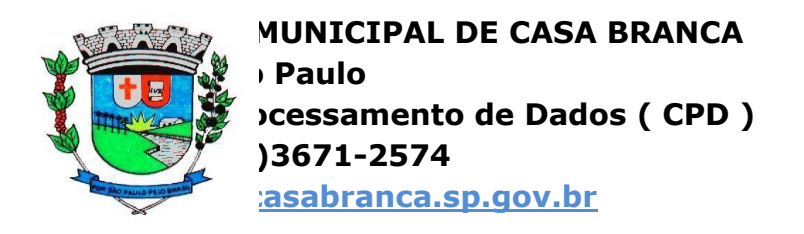

| Escolha a pasta de destino               | A DCTU/                                        |
|------------------------------------------|------------------------------------------------|
| Onde o AutoCotacao será instalado?       | <b>DC</b> INF<br>Simplescida                   |
| 0 assistente irá instalar o AutoCo       | otacao na seguinte pasta.                      |
| Para continuar, clique em Avancar, Se vo | cê deseja escolher uma outra nasta, clique em  |
| Procurar.                                | ce deseja escolinei una outra pasta, cilque em |
| C: VAutoCotacao                          | Procurar                                       |
|                                          |                                                |
|                                          |                                                |
|                                          |                                                |
|                                          |                                                |
|                                          |                                                |
| a Cistemas I I da                        |                                                |

Feito isto, a próxima janela informa quais são os componentes e bibliotecas ( arquivos) necessários para ele que serão instalados junto. Somente haverá a opção

ARQUIVOS DE SISTEMA dos quais seriam as "Alterações do Computador" que o Windows nos alertou anteriormente. Cliquemos em AVANÇAR.

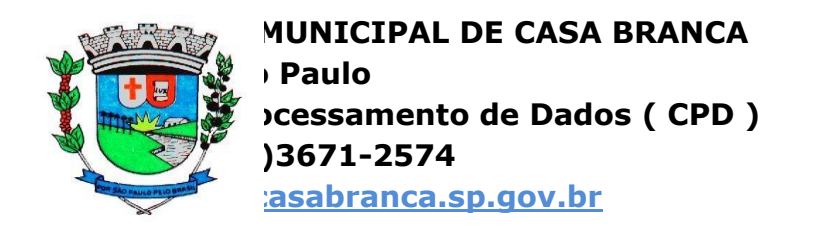

| Quais componentes serão instalados?                                                                |                                                                  |
|----------------------------------------------------------------------------------------------------|------------------------------------------------------------------|
| Selecione os componentes que você deseja insta<br>deseja instalar. Clique em Avançar quando você e | lar, desmarque os que você não<br>estiver pronto para continuar. |
| 📝 Arquivos do Sistema                                                                              | 21,3 MB                                                          |
|                                                                                                    |                                                                  |
|                                                                                                    |                                                                  |
|                                                                                                    |                                                                  |
| Seleção atual requer 22,0 MB de espaço.                                                            |                                                                  |
|                                                                                                    |                                                                  |

O próximo passo é definirmos se o programa será instalado somente para o usuário atual utilizar ou para todos os usuários do computador em que o usuário está utilizarem. Esta parte dependerá da política da empresa. Por padrão, deixamos marcado a opção **SIM ( PARA TODOS )**. Cliquemos em **AVANÇAR**.

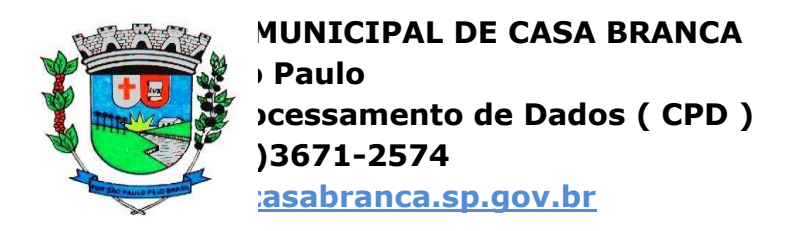

| Assistente de Instalação - AutoCotacao                       |                                  |
|--------------------------------------------------------------|----------------------------------|
| <b>Opções de instalação</b><br>Por favor escolha uma opção   |                                  |
| Você deseja que esta instalação fique disponí<br>computador? | vel para todos os usuários deste |
| 🔘 Não (Somente para mim)                                     |                                  |
| <ul> <li>Sim (Para todos)</li> </ul>                         |                                  |
|                                                              | -                                |
| tha Sistemas Ltda. —                                         |                                  |
| http://www.betha.com.br                                      | ≺Voltar Avançar≻ Cancelar        |

A próxima janela informa o nome do atalho do programa que será criado no Menu Inicial do Windows. Sugerimos não alterar o nome <u>Betha AutoCotação</u>.

Cliquemos em AVANÇAR.

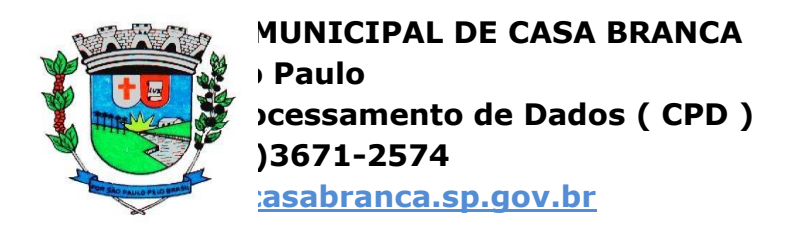

| Escolha a pasta do Menu Inicia<br>Onde o Assistente de Instalação irá<br>programa? | r<br>á criar os ícones do   | BETH/                      |
|------------------------------------------------------------------------------------|-----------------------------|----------------------------|
| 0 assistente irá criar o(s) a<br>Iniciar.                                          | atalho(s) do programa na se | guinte pasta do Menu       |
| Para continuar, clique em Avançar.<br>Procurar.                                    | . Se você deseja escolher u | ima outra pasta, clique em |
|                                                                                    |                             |                            |
| Betha AutoCotacao                                                                  |                             | Procurar                   |
| Betha AutoCotacao                                                                  |                             | Procurar                   |
| Betha AutoCotacao                                                                  |                             | Procurar                   |
| Betha AutoCotacao                                                                  |                             | Procurar                   |
| Betha AutoCotacao                                                                  |                             | Procurar                   |
| Betha AutoCotacao<br>a Sistemas Ltda                                               |                             | Procurar                   |

O passo seguinte nos apresenta duas opções: podemos criar uma atalho do programa na Área de Trabalho (Desktop) e na Inicialização Rápida (ao lado do botão INICIAR). O usuário pode permitir ou não. Caso a execução esteja sendo feita pelo Departamento de TI, os atalhos serão criados no usuário de TI necessitando ser criados manualmente nos locais do usuário da pessoa que necessita utilizar o Betha AutoCotação. Após marcadas ou desmarcadas as opções, cliquemos em **AVANÇAR**.

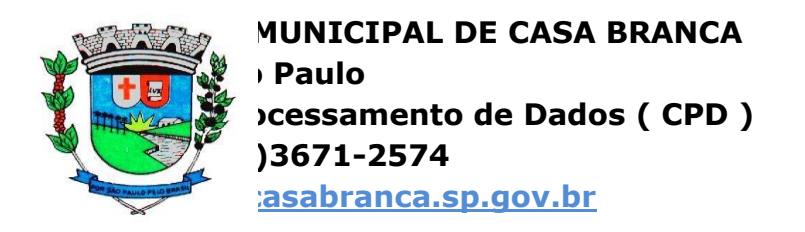

| <b>C</b> 1 · · · · · · · · · ·                                                                        | $\sim$                                  |                      |
|----------------------------------------------------------------------------------------------------|-----------------------------------------|----------------------|
| Que tarefas adicionais serão executadas?                                                              | Ø                                       | BETH/<br>Simplescida |
| Selecione as tarefas adicionais que você gostaria<br>execute enquanto instala o AutoCotacao e então ( | que o Assistente c<br>clique em Avançai | le Instalação        |
| ícones Adicionais:                                                                                    |                                         |                      |
| 🥅 Criar ícones no Desktop                                                                             |                                         |                      |
| 🔲 Criar ícone na Inicialização Rápida                                                                 |                                         |                      |
|                                                                                                    |                                         |                      |
|                                                                                                    |                                         |                      |
|                                                                                                    |                                         |                      |
|                                                                                                    |                                         | _                    |
|                                                                                                    | _                                       |                      |
| na Ciptoman I tela                                                                                    |                                         |                      |
| ia pisteliias Liua.                                                                                   | 4.1                                     |                      |

Agora o sistema mostrará um resumo de tudo o que selecionamos antes de instalarmos o programa por definitivo. Cliquemos em **INSTALAR** para prosseguir a instalação.

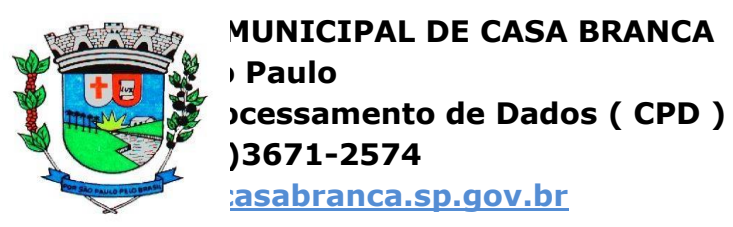

| Pronto para Instalar<br>O Assistente está pronto para inici:   | ar a instalação do | 6              | BE           | ГН/        |
|----------------------------------------------------------------|--------------------|----------------|--------------|------------|
| AutoCotacao no seu sistema                                     | ar a mistalação do | $\sim$         |              | Simplescid |
| Clique em Instalar para iniciar a ins<br>verificar suas opções | talação, ou clique | voltar se você | deseja rever | ou         |
| Local de destino:<br>C:\AutoCotacao                            |                    |                |              | *          |
| Tipo de Instalação:<br>Instalação Personalizada                |                    |                |              |            |
| Componentes Selecionados:<br>Arquivos do Sistema               |                    |                |              |            |
| Grupo de Programas:<br>Betha AutoCotacao                       |                    |                | _            |            |
| -                                                              |                    |                |              | *          |

Agora esperemos até que a instalação termine.

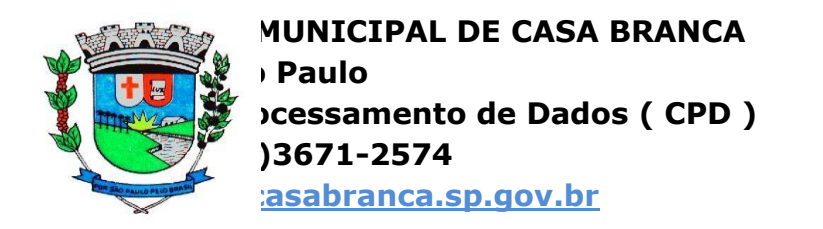

| Assistente de Instalação - AutoCotacao                                          |                              |
|---------------------------------------------------------------------------------|------------------------------|
| Instalando<br>Aguarde enquanto o Assistente instala o AutoCotaca<br>seu sistema | ao em BETHA<br>Simplescidade |
| Extraindo arquivos                                                              |                              |
| C:\AutoCotacao\pbdwe90.dll                                                      |                              |
|                                                                                 |                              |
|                                                                                 |                              |
|                                                                                 |                              |
|                                                                                 |                              |
|                                                                                 |                              |
|                                                                                 |                              |
|                                                                                 |                              |
| etha Sistemas Ltda,                                                             |                              |
| http://www.betha.com.br                                                         | Cancelar                     |

Após o término da instalação, a janela abaixo será exibida. Há uma opção que podemos ou não marcar. Ela irá inicializar o Betha AutoCotação automaticamente após o término da instalação se estiver marcada.

Cliquemos em **CONCLUIR** para finalizar a instalação.

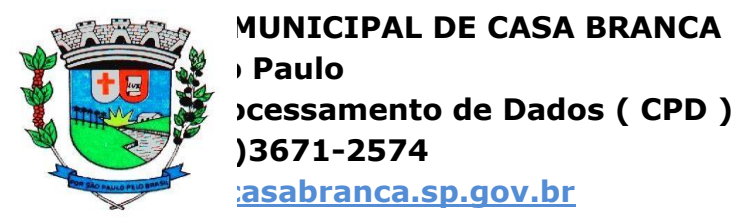

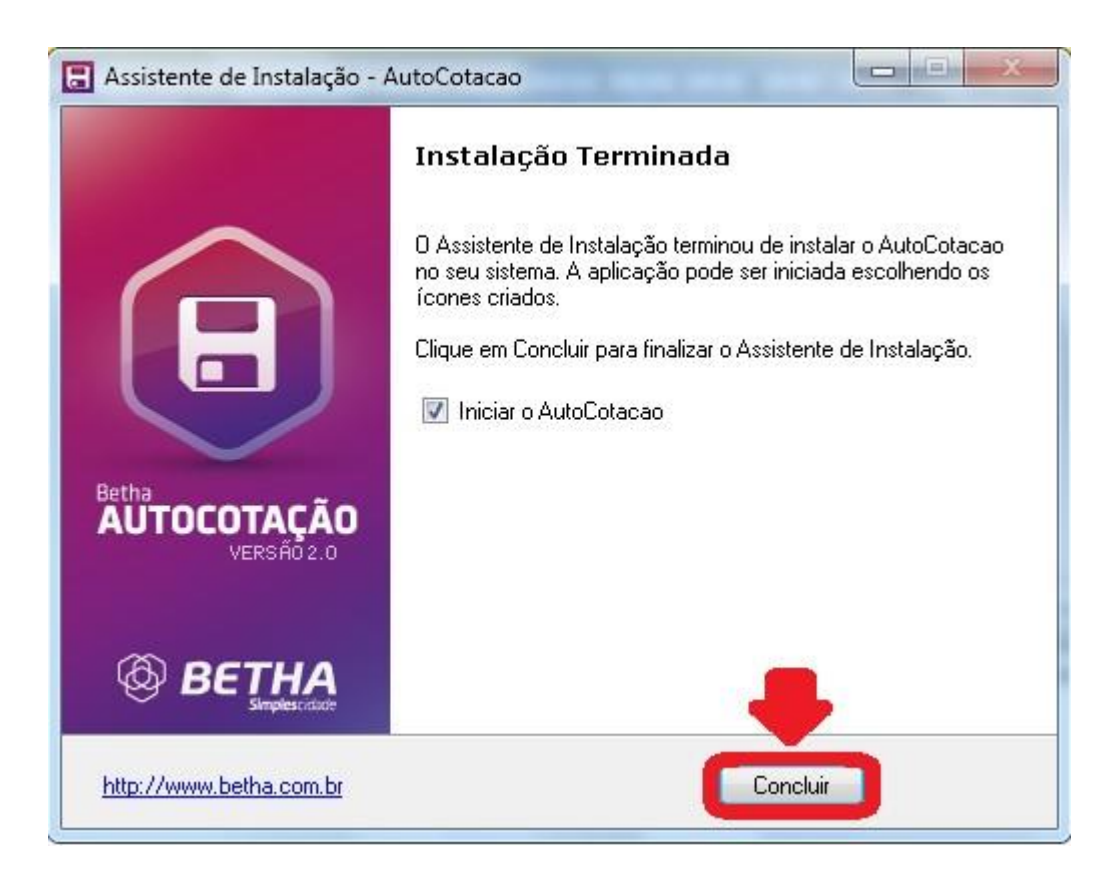

Qualquer dúvida, crítica ou sugestão, por favor, nos contacte através do email licitacao@casabranca.sp.gov.br e cpd@casabranca.sp.gov.br.

Observação: as imagens contidas neste manual foram fotografadas no dia 05/02/2013 e estão sujeitas a alterações.